# 電子發票整合服務平台操作簡介

### 營業人導入電子發票模式分析

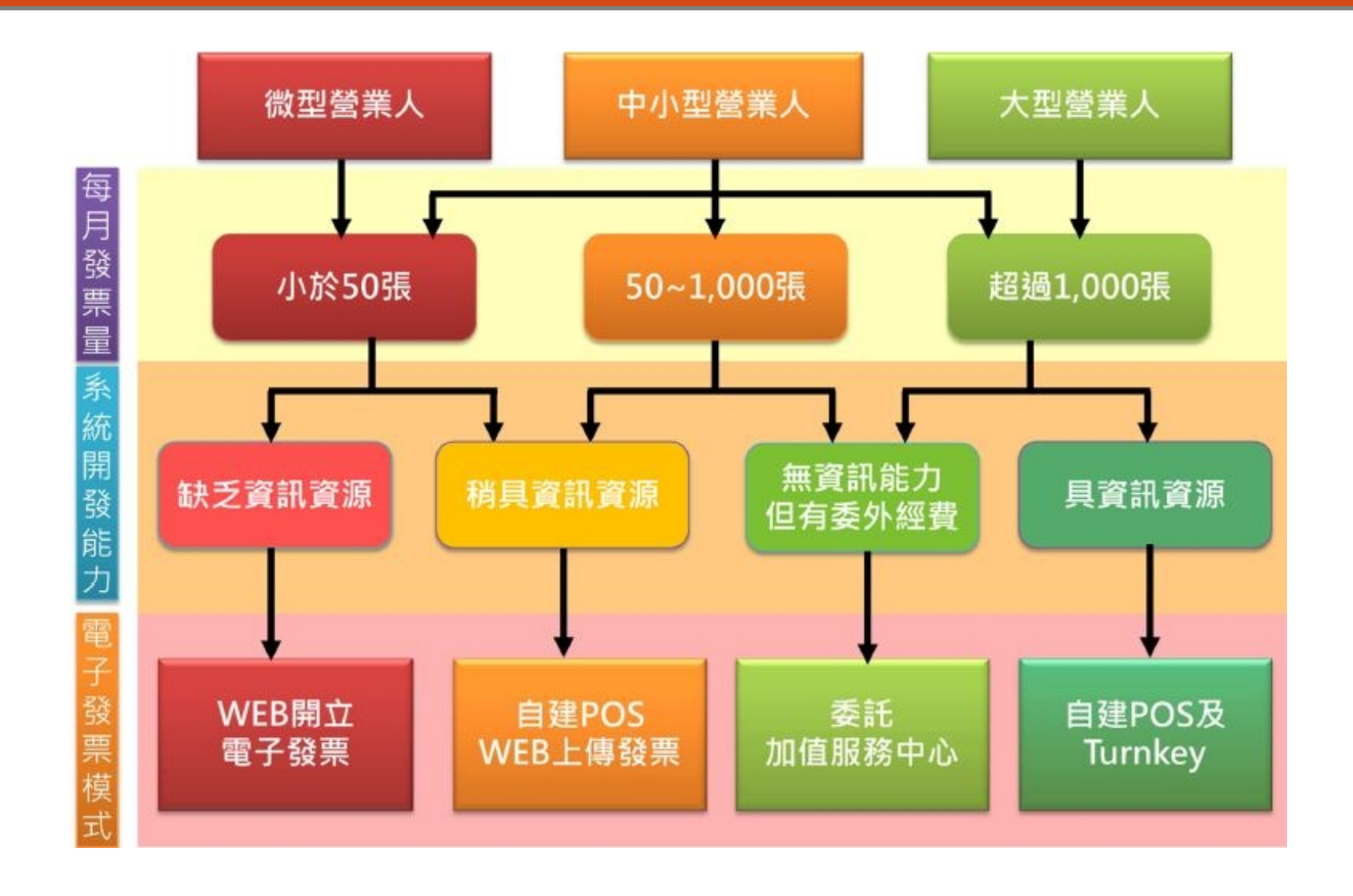

# 平台開立電子發票流程

- 準備憑證
- 申請電子發票字軌號碼
- 註冊平台帳號
- 憑證登錄
- 設定基本資料
- 電子發票專用字軌號取號
- 開立及寄送發票
- 查詢與下載
- 上傳空白未使用發票號碼

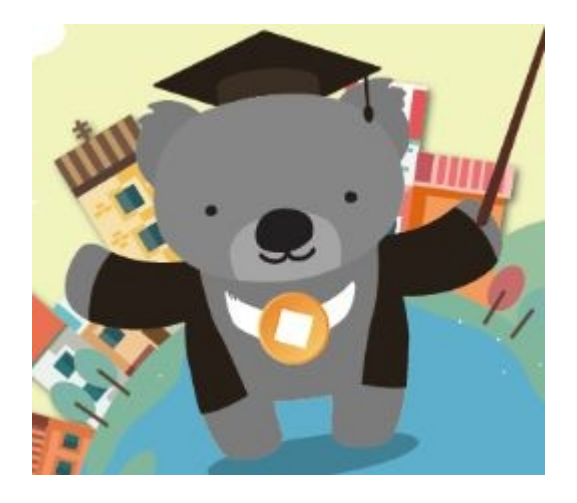

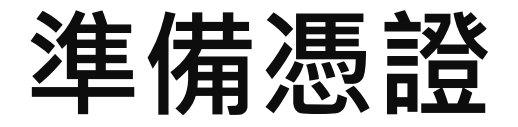

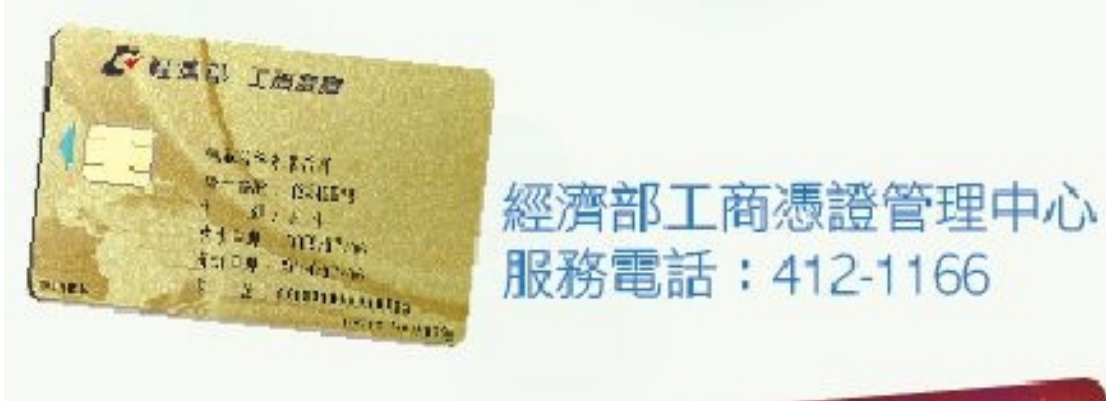

MOICA內政部憑證管理中心 客服專線:0800-080-117

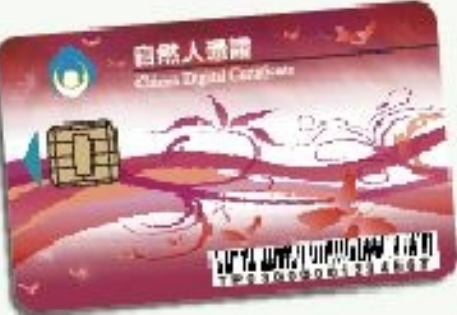

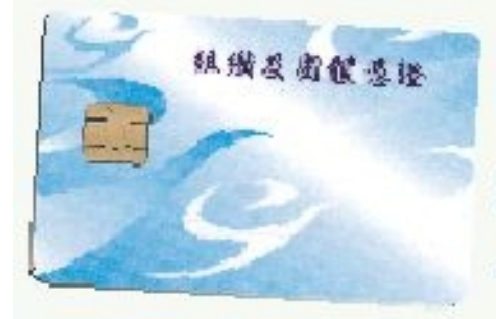

組織及團體憑證管理中心 服務電話:02-2192-7111

# 註冊平台帳號

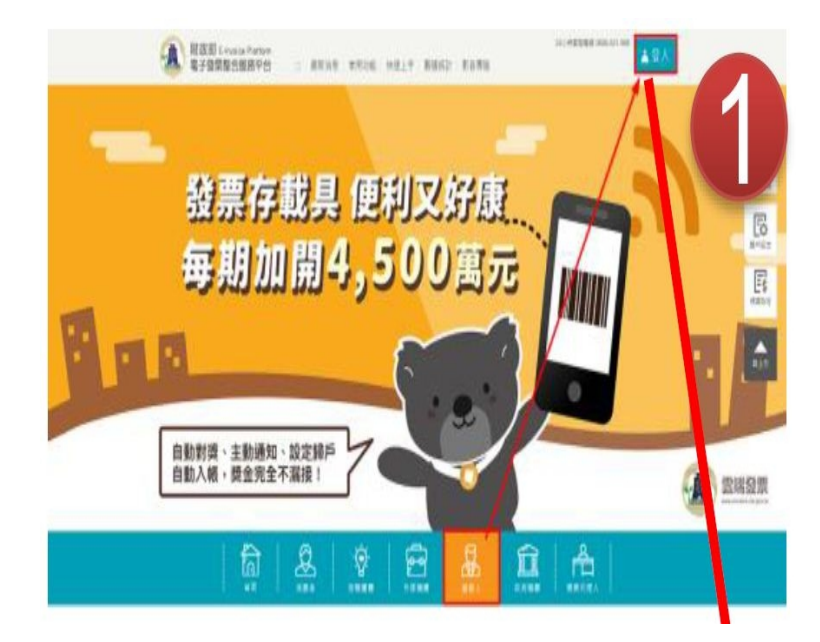

| [業人               | 5         | -  |
|-------------------|-----------|----|
|                   | 登入        |    |
| ●帳號 ○自然人》<br>統一編號 | 5週        |    |
| 長號                |           |    |
| 密碼                |           |    |
| <b>副形驗證碼</b>      | 40092 ≈ * |    |
| 忘記暢號   忘記密        | 登入<br>팩   |    |
|                   | 註冊        | ٦. |
| 请插入工商憑證<br>統一編號   | 3         |    |
| 表證PIN碼            |           |    |
|                   | -++ m     |    |

## 主憑證登錄作業

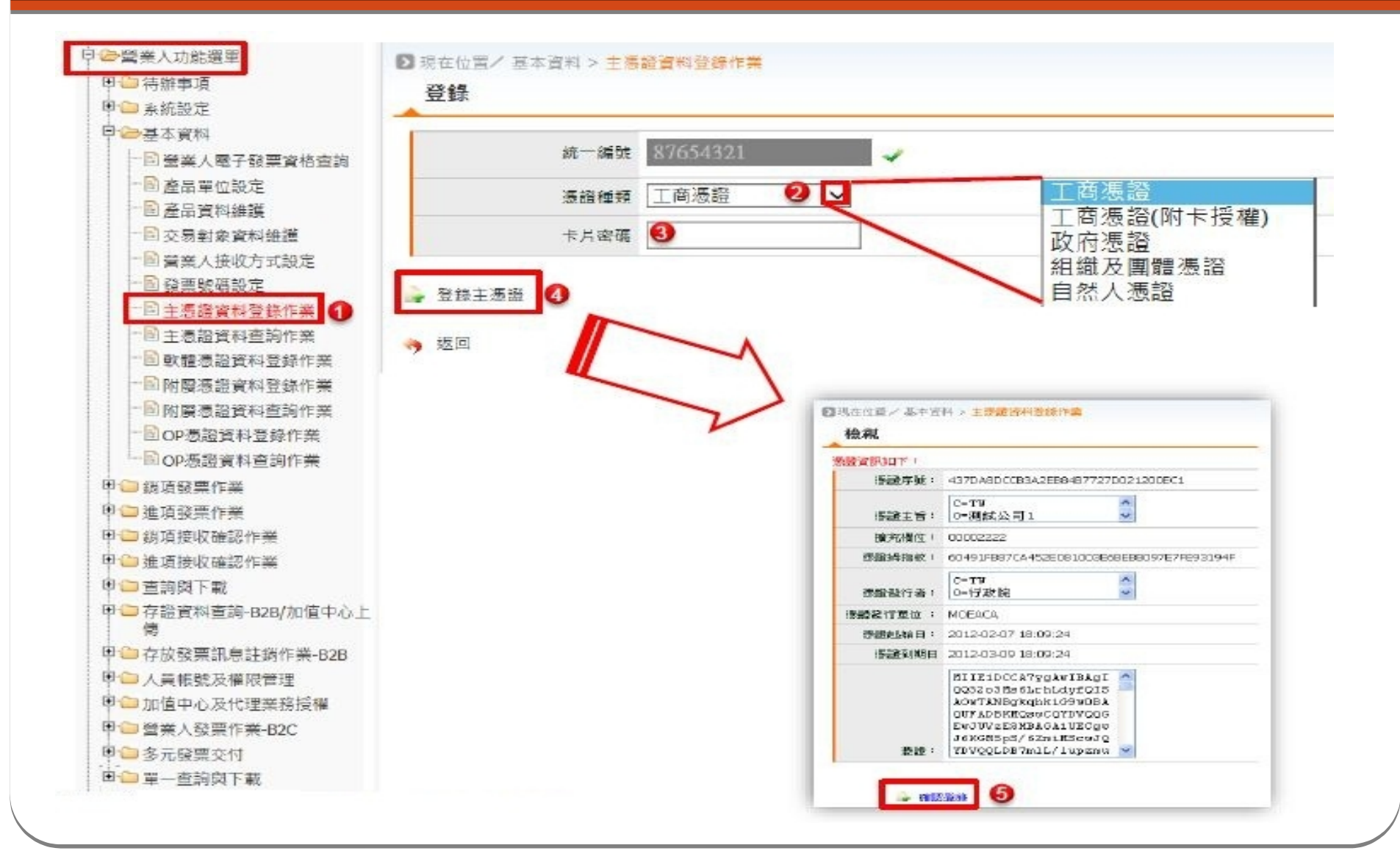

# 設定基本資料

- 產品單位設定
- 產品資料維護
- 交易對象資料維護
- 營業人接收方式設定
- 發票號碼設定
- 主憑證資料登錄 / 查詢作業
- 軟體 / 附屬 / OP 憑證資料 登錄 / 查詢作業

### 基本資料 - 交易對象資料維護

|                                                                  | <u>■ pŋ</u>           |                                       |
|------------------------------------------------------------------|-----------------------|---------------------------------------|
| □ 系統設定                                                           | 交易對象統一編號              |                                       |
| ◎基本資料                                                            |                       |                                       |
|                                                                  | × 句到家親別 <u>± □□</u> ▼ |                                       |
| ── 🖻 產品單位設定 🔍 🔍                                                  | 查詢 🍃 新増 🚽 多年落人 🔍 上傳列表 |                                       |
| - ■ 産品資料維護                                                       |                       |                                       |
| 交易對象資料維護                                                         |                       |                                       |
| 2 營業人接收方式設定                                                      | N N                   |                                       |
|                                                                  | 新增                    |                                       |
|                                                                  | 交易封象統一編號              | ~                                     |
| - 3 主憑證資料查詢作業                                                    | 交易對參公司名稱              |                                       |
| 一國軟體憑證資料登錄作業                                                     | 交易對泰發展地址              |                                       |
| ──────────────────────────────────────                           | 交易對參閱別 ④ 質方(          | □===□================================ |
| ──────────────────────────────────────                           | - 存留 ② 周注             | 統將自動帶出公司                              |
| - OP憑證資料登錄作業                                                     |                       | 名称及她站                                 |
| 1 Design and a logitude of M. 1 September 10, 12, 13, 14, 15, 16 |                       |                                       |

# 基本資料 - 營業人接收方式設定

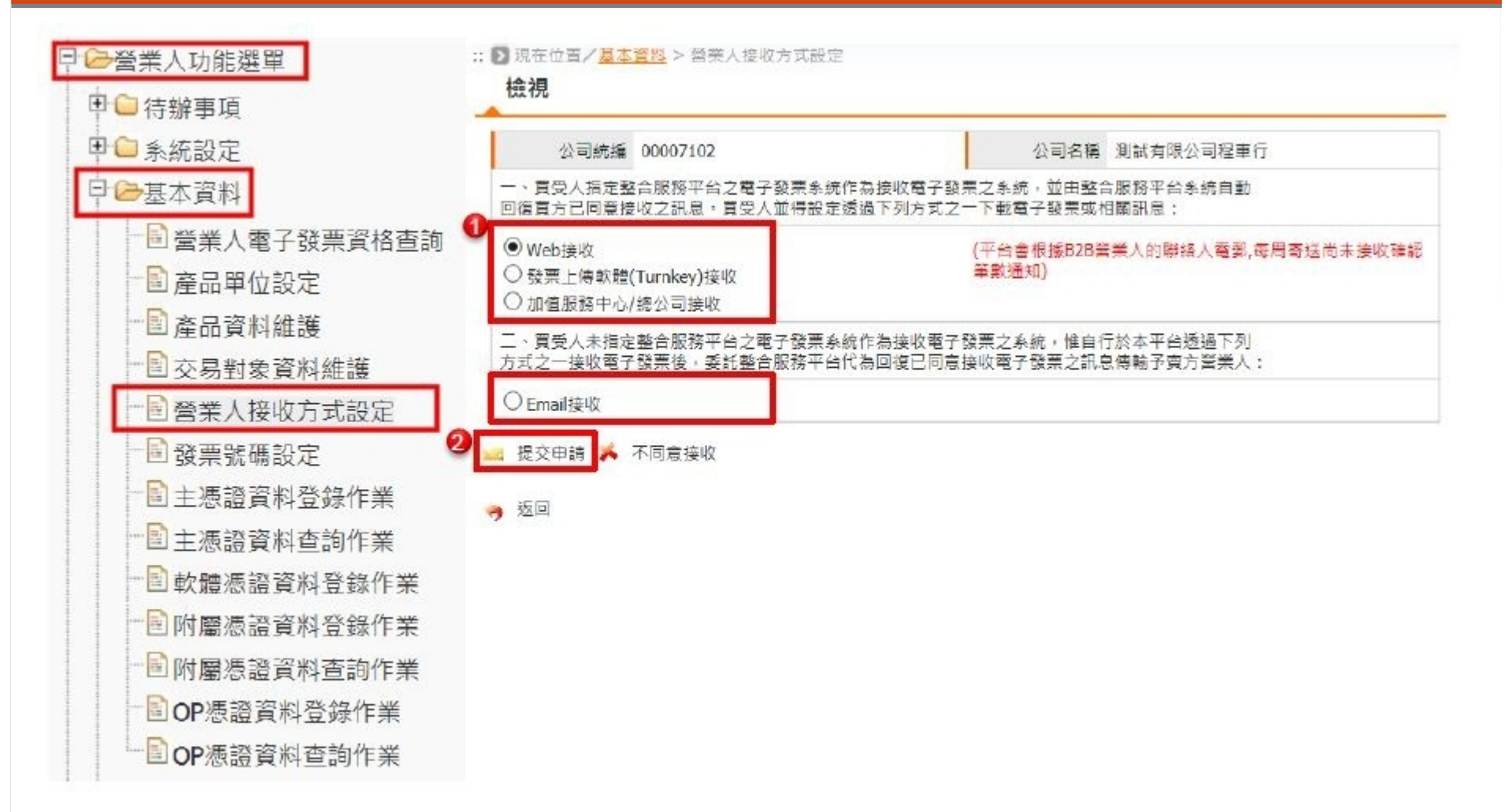

## 電子發票專用字軌號碼取號

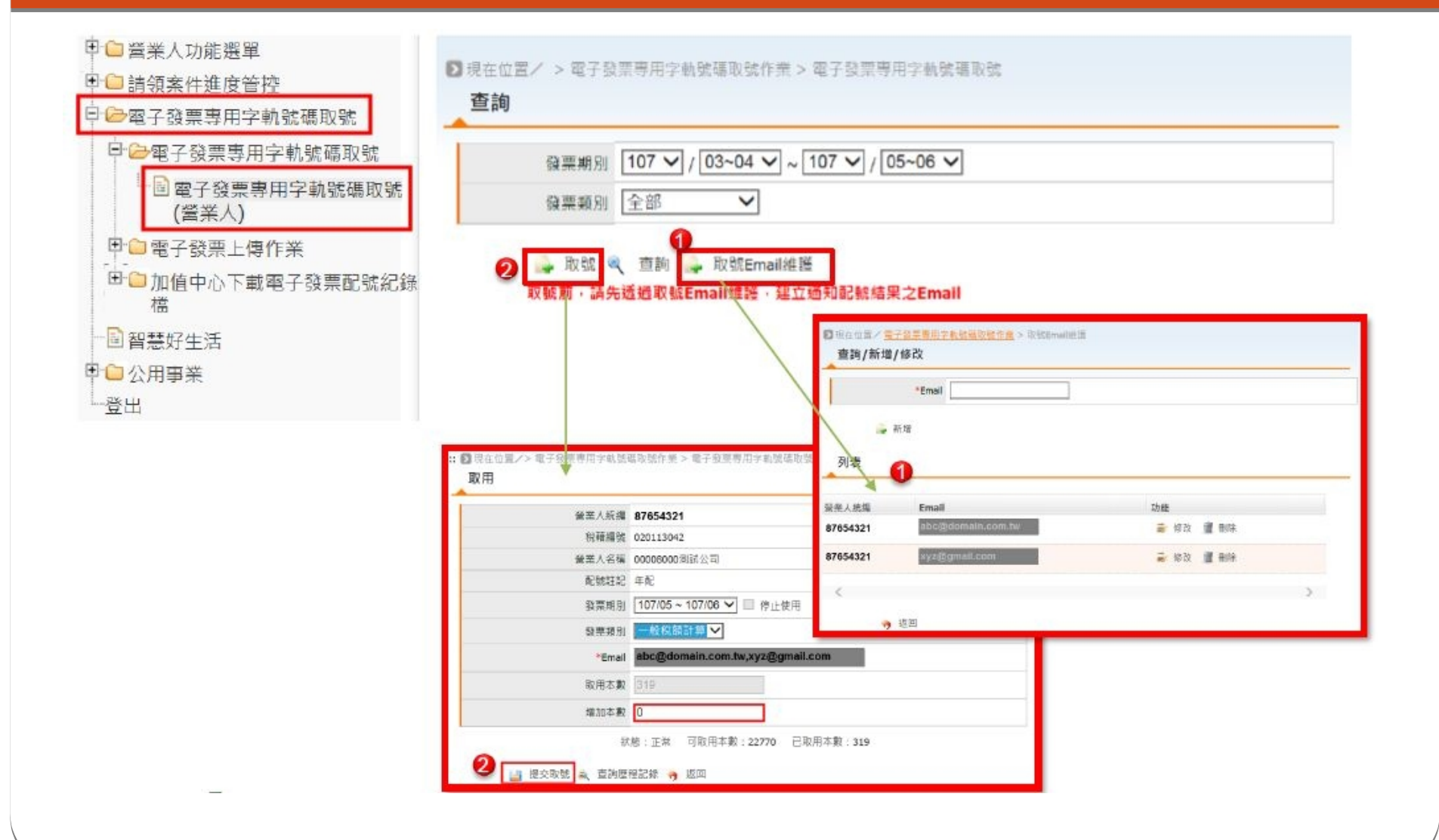

## 設定基本資料 - 發票號碼設定

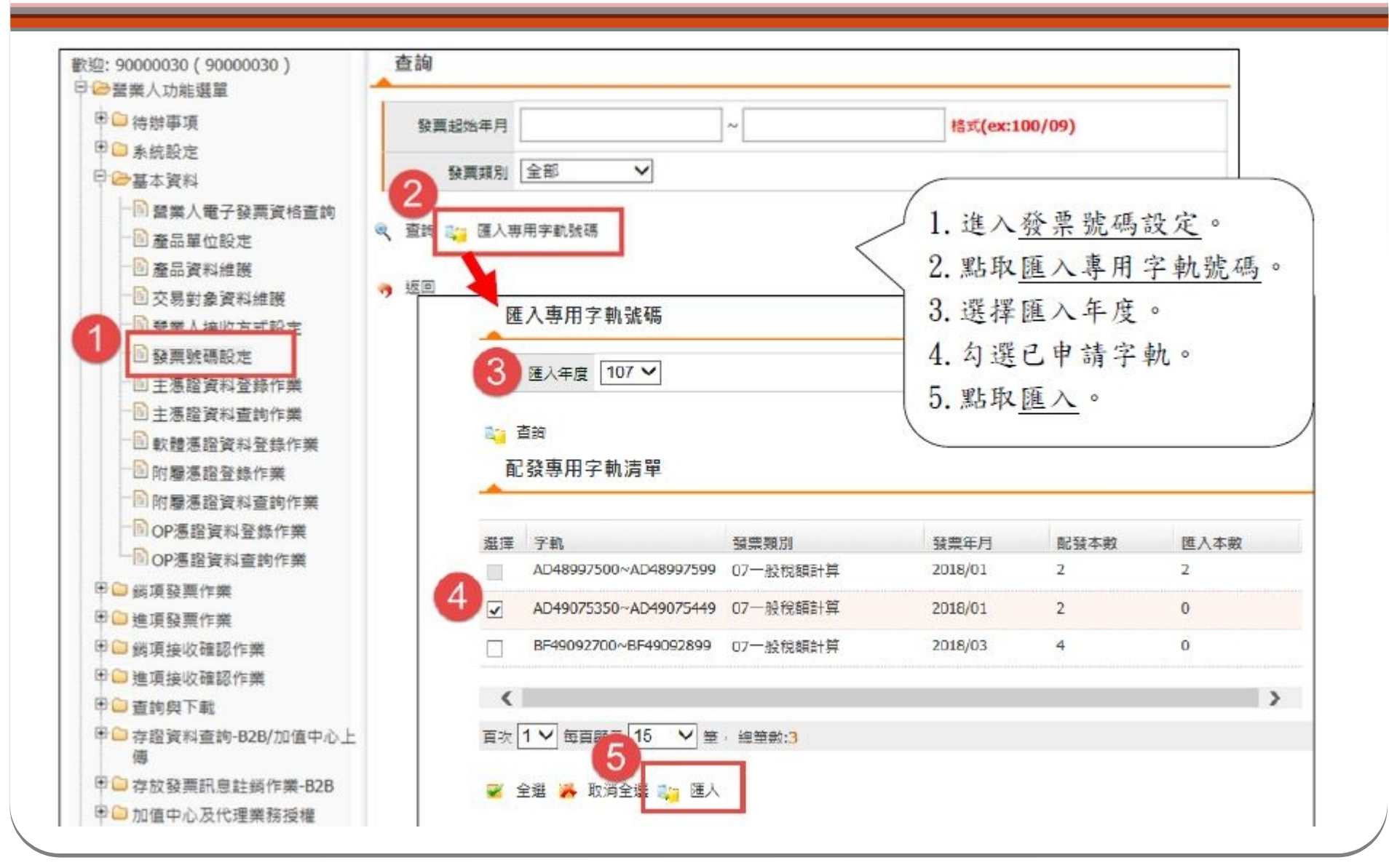

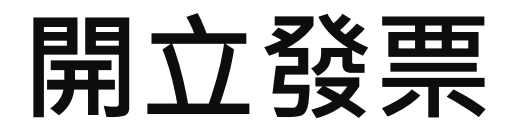

#### • 統一發票使用辦法 第8條

- 營業人使用統一發票,應按時序開立,並於扣抵聯及收 執聯加蓋規定之統一發票專用章。但以網際網路或其他 電子方式開立、傳輸之電子發票者,得以條列方式列印 其名稱、地址及統一編號於「營業人蓋用統一發票專用 章」欄內,免加蓋統一發票專用章。
- B2B 發票:
- ▶ B2B存證發票(多元發票交付)
- ▹ B2B 交換發票(銷項發票作業)

→ 須買方已完成「營業人接收方式設定」

## 開立存證發票 - 多元發票交付1

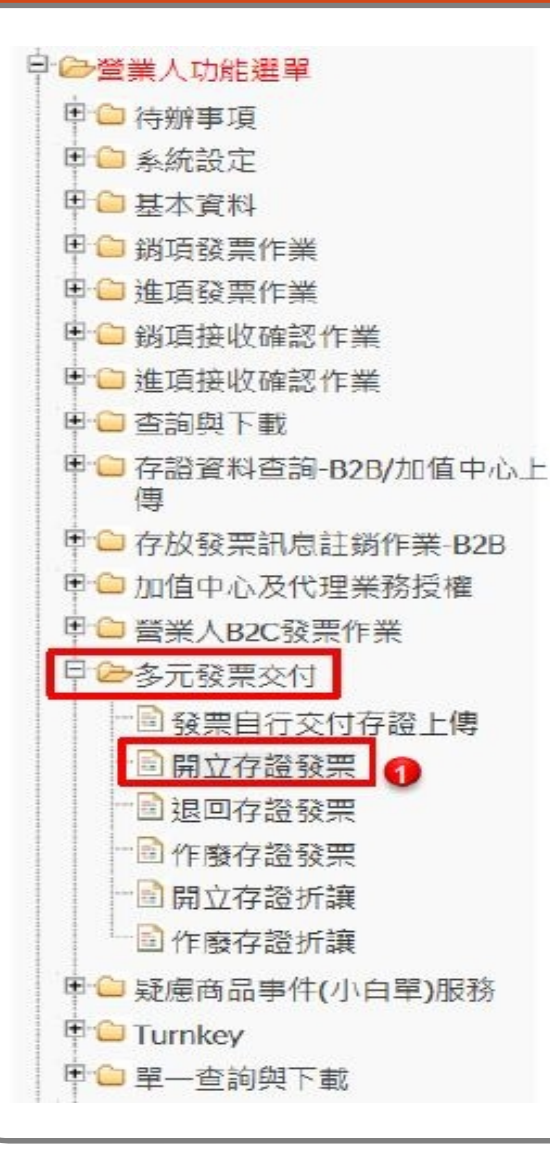

| 3        |                         |           |                   |                |
|----------|-------------------------|-----------|-------------------|----------------|
| 次 發展品名 * | 發票單值*                   | 發旗數量*     | 發票会額*<br>7000.000 | 單一欄位傳註<br>0000 |
| 發票明細     |                         |           |                   |                |
| 58.18 Bk |                         |           |                   |                |
| * 總計     | 7,350                   |           |                   |                |
|          |                         |           |                   | <br>□ 内含蕈美税    |
| * 動售額合計  | 7,000                   |           | * MIRRE           | 350 +          |
| * 編税別    | ● 唐代 〇 零代率 〇 9          | em        | * 税率 (%)          | 5              |
| 實方公司地址   | 臺中市北區大湖里湖*              | ****      |                   |                |
| * 實方公司名稱 | 测試有限公司                  |           |                   |                |
| * 전투했겠   | LK10865750              | . *1      | 方統一總號             | 00007106       |
| 2 * 發票請別 | ●一股稅額 ○ 特種稅的            | á         | * 發棄日期            | 108/02/12      |
| 發票主檔     |                         |           |                   |                |
| * 實方公司地址 | 臺北市大安區藏泉里和              | 平東路1段184- | -1號1樓             |                |
| * 費方公司名稱 | 測試有限公司程車行               |           |                   |                |
| * 要方公司名稱 | 測試有限公司程审行<br>臺北市大安區藏宗里和 | 平東路1段184- | -1號1棚             |                |

# 開立存證發票 - 多元發票交付 2

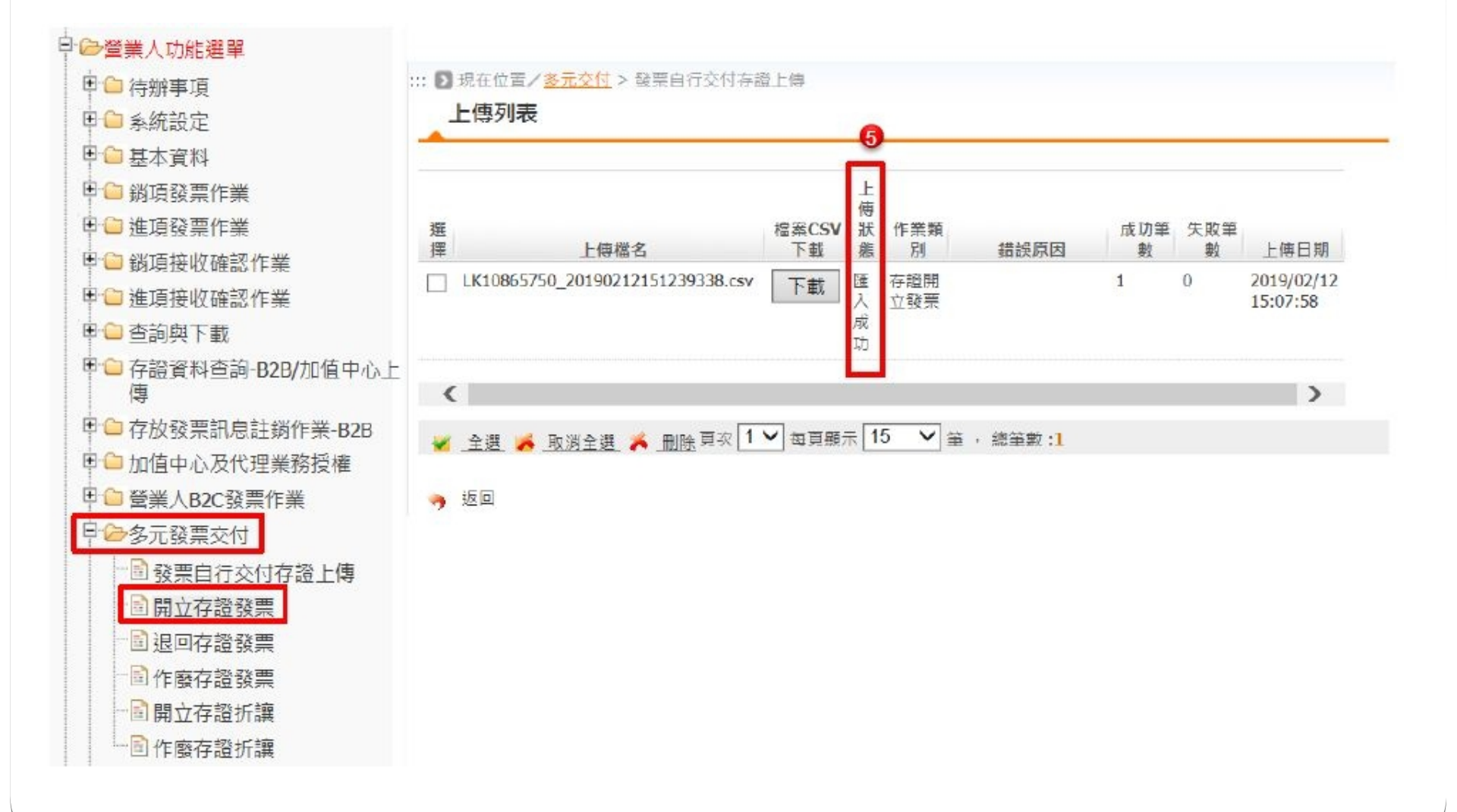

## 寄送存證發票 - 多元發票交付

| ■ □ 待辦事項                  | 發票列          | 表            |            |                                                                                                    |                                                                    |                                                                                             |                                        |         |
|---------------------------|--------------|--------------|------------|----------------------------------------------------------------------------------------------------|--------------------------------------------------------------------|---------------------------------------------------------------------------------------------|----------------------------------------|---------|
| ▶ 🗀 系統設定                  |              |              |            |                                                                                                    |                                                                    |                                                                                             |                                        |         |
| ■ 🔁 基本資料                  | 選擇           | 發票號碼         | 發票日期       | 發票類別                                                                                                    | 上傳狀態                                                               | 發票狀態                                                                                        | 錯誤原因                                   |         |
| □ → 銷項發票作業                | LK100        | 865750       | 2019/02/12 | 一般稅額計                                                                                                    | 已完成                                                                | 開立未寄送                                                                                       |                                        |         |
| 1 @ 進項發票作業                |              |              | 00:00:00   | 异                                                                                                    |                                                                    |                                                                                             |                                        |         |
| 1 🗀 銷項接收確認作業              | <            |              |            |                                                                                                    |                                                                    |                                                                                             |                                        | >       |
| 1 🗀 進項接收確認作業              | - A-15       | BO YEA SE    | (学)注 古 (1) |                                                                                                    | 15 4                                                               | a and an mar                                                                                |                                        |         |
| ▶ 🗀 查詢與下載                 | <u>× ± ×</u> | -5X-19 + 25. |            | ▼                                                                                                    | []]] •] =                                                          |                                                                                             |                                        |         |
| ■ □ 存證資料查詢-B2B/加值中心」<br>傳 | - 🥱 返回       |              | ~          | • es                                                                                                    | 1                                                                  |                                                                                             |                                        |         |
| - □ 存放發票訊息註鎖作業-B2B        |              |              | 2          |                                                                                                    | LNGR                                                               | <u> </u>                                                                                    |                                        |         |
| 1 🗀 加值中心及代理業務授權           |              |              |            | 5548<br>2 92                                                                                                    |                                                                    | · · · · · · · · · · · · · · · · · · ·                                                       |                                        |         |
|                           |              |              |            | 121-2012                                                                                                    | THE DEPARTMENT OF THE                                              | CILLING MILE                                                                                |                                        |         |
|                           |              |              |            | 島 産土                                                                                                    | 波維                                                                 |                                                                                             |                                        | 共1筆圖:   |
|                           |              |              |            | 0000710                                                                                                    | 06<br>( 40401 - TC: 00007                                          | 105.)                                                                                       |                                        |         |
|                           |              |              |            | <invo<br>amlns</invo<br>                                                                                                    | iceEnvelope xm<br>:xsi="http://w                                   | lns="urn:GEINV:Invoid<br>ww.w3.org/2001/XML5ch                                              | eEnvelope:3.1"<br>ema-instance"        | ^       |
|                           |              |              |            | xsi:s<br><fr< td=""><td>chemalocation-<br/>om&gt;</td><td>"urn:GEINV:InvoiceEnv</td><td>elope:3.1 InvoiceEnvelop</td><td>e.xsd"&gt;</td></fr<> | chemalocation-<br>om>                                              | "urn:GEINV:InvoiceEnv                                                                       | elope:3.1 InvoiceEnvelop               | e.xsd"> |
| 日返回仔證設業                   |              |              |            | <                                                                                                    | Partyld>0000/1<br>Description>fr<br>'rom>                          | omRole                                                                                      |                                        |         |
| 一                         |              |              | 8          |                                                                                                    | omWAC><br>RoutingId>EINV                                           | CT01                                                                                        |                                        | ~       |
| ■ 開立存證折讓                  | -            |              | _ 6        |                                                                                                    | Description>fr                                                     | omVAC                                                                                       |                                        |         |
|                           | 網            | aria 问       | - 6        |                                                                                                    | 2                                                                  |                                                                                             |                                        |         |
| 🕒 疑慮商品事件(小白單)服務           |              | A            |            | → <u>唐沢第1</u>                                                                                                    | 重簧杆 (A0401, TO                                                     | 00007106)                                                                                   | 2000                                   |         |
| Turnkey                   |              |              | ~          | <li><li>Invoid<br/>xmins::<br/>xsi:schu</li></li>                                                                                              | eEnvelope xmins=<br>ksi="http://www.w<br>emal.ocation="wm:         | "urn: GEINV: InvoiceEnvelope:<br>3.org/2001/XMLSchema-Ins<br>GEINV: InvoiceEnvelope: 3.1 in | 3.1"<br>itance"<br>wojceEnvelope xsd"> | ^       |
| 1 🕒 單一杳詢與下載               |              |              |            | <pron<br><par< td=""><td>n&gt;<br/>tyld&gt;00007102<!--</td--><td>Partyld&gt;</td><td></td><td>~</td></td></par<></pron<br>                    | n><br>tyld>00007102 </td <td>Partyld&gt;</td> <td></td> <td>~</td> | Partyld>                                                                                    |                                        | ~       |
|                           |              | 羅定           | 9          | <der< td=""><td>scription&gt;fromRole</td><td></td><td></td><td></td></der<>                                                                   | scription>fromRole                                                 |                                                                                             |                                        |         |

### 開立交換發票 - 銷項發票作業1

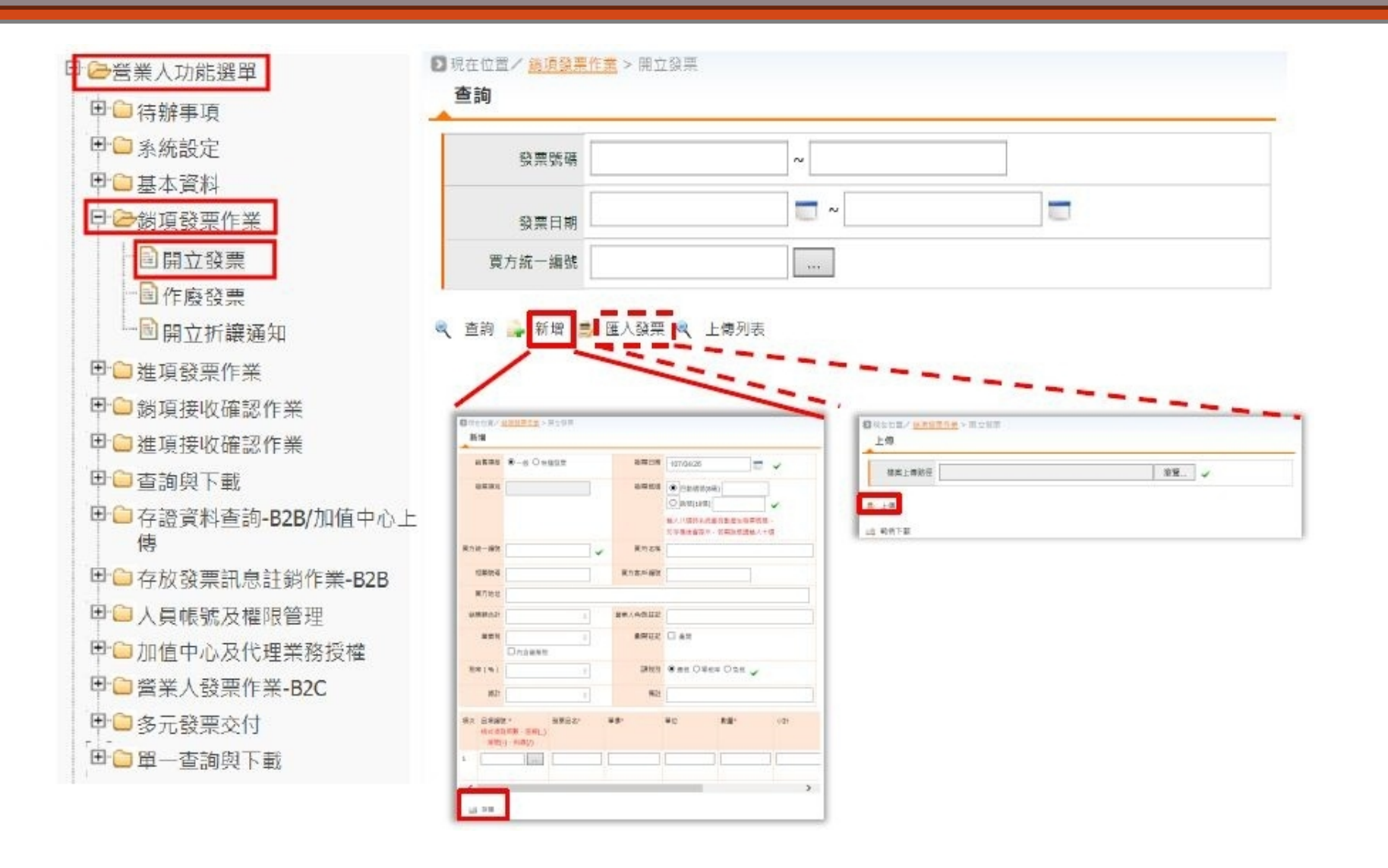

### 開立交換發票 - 銷項發票作業 2

|      | 銷售類型                         | ● 一般 ○ 特種發票                      | ☆ 2000 日期    | 107/04/26                                                                                               |               |
|------|------------------------------|----------------------------------|--------------|----------------------------------------------------------------------------------------------------|---------------|
|      | 發票類別                         |                                  | 發票號碼         | <ul> <li>● 自動通號(8碼)</li> <li>○ 挑號(10碼)</li> <li>約人八碼時糸統會自動產生發票該碼,</li> <li>約古機涂會提示,某需除時環驗為十碟</li> </ul> |               |
|      | 實方統一續號                       |                                  | 貫方名稱         |                                                                                                    | 關理·進,<br>重田 守 |
| 連:建立 | 相關號碼                         |                                  | 賈方客戶續號       |                                                                                                    | 守用于           |
| 交易對象 | 買方地址                         |                                  |              |                                                                                                    |               |
|      | 銷售額合計                        | 0                                | 營業人角色註記      |                                                                                                    |               |
|      | 營業税                          | <br>□ 内含罂荚税                      | <b>美</b> 開註記 | □ 桑耜                                                                                                    |               |
|      | 税率(%)                        | 5                                | 課税別          | ●應稅 〇零稅率 ○免税 🧹                                                                                          |               |
|      | 總計                           | 0                                | 備註           |                                                                                                    |               |
|      | 項次 品項編號<br>格式須<br>· 源號(<br>1 | t* 發票品名*<br>發業:底線(_)<br>·)·斜線(/) | <b>單價</b> ×  | <b>翠位 数量*</b> 小計                                                                                        | 關連:產,<br>單位設  |
|      |                              |                                  |              |                                                                                                    |               |

## 寄送交換發票 - 銷項發票作業1

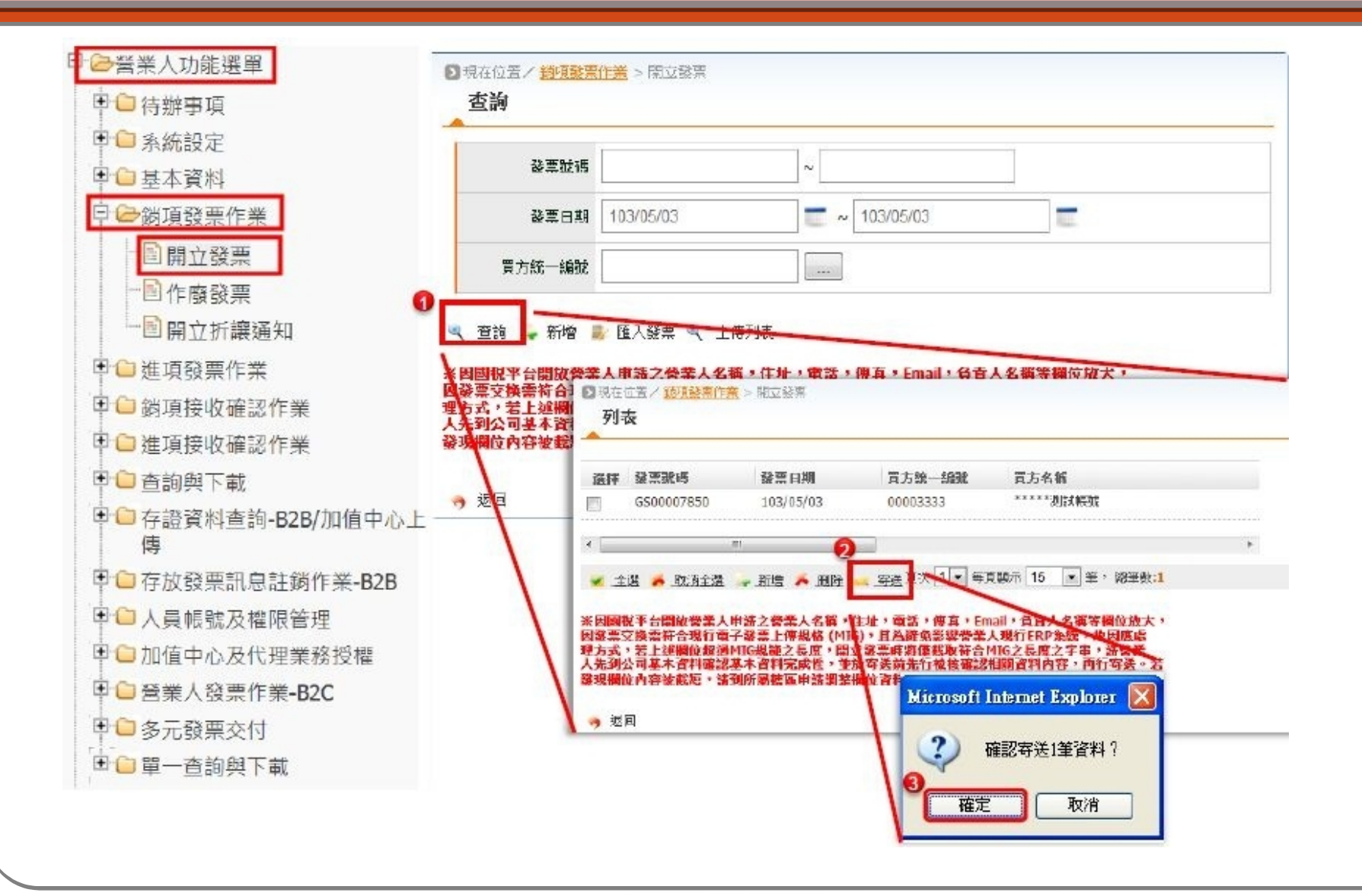

### 寄送交換發票 - 銷項發票作業 2

| 透證種類 工商憑證 ▼                                                                                                    |                                               |
|----------------------------------------------------------------------------------------------------|-----------------------------------------------|
| 卡片密碼                                                                                                    |                                               |
| ☑我已詳閱ⅫL資料內容並且同意傳送。                                                                                                    |                                               |
| ⇒ 產生簽章                                                                                                    | 共1筆資料                                         |
| D0003333<br>第1筆 (A0101, TO: 00003333)<br>xml version="1.0" enci<br <invoiceenvelope xmlns-"<br="">xmlns:xsi="http://www.w3<br/>xsi:schemaLocation="urn:<br/><from><br/><partyid>ODC02222</partyid><br/><description>fromRole</description></from></invoiceenvelope> | *?   ::3.0"   ance"   ) InvoiceEnvelope.xsd"> |
|                                                                                                    | <u> </u>                                      |

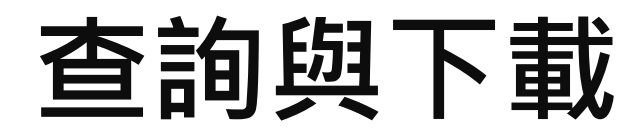

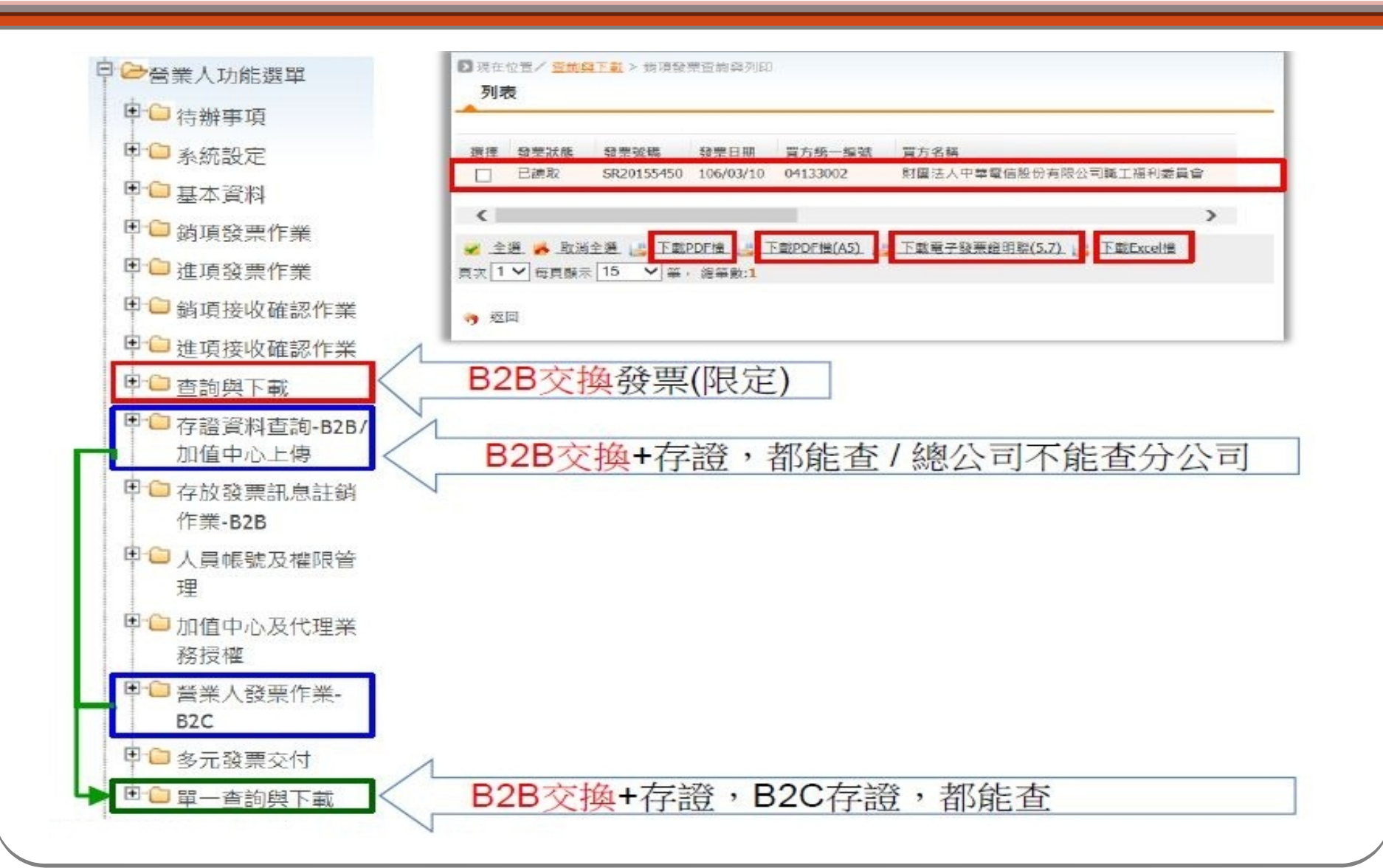

# 上傳空白未使用發票號碼

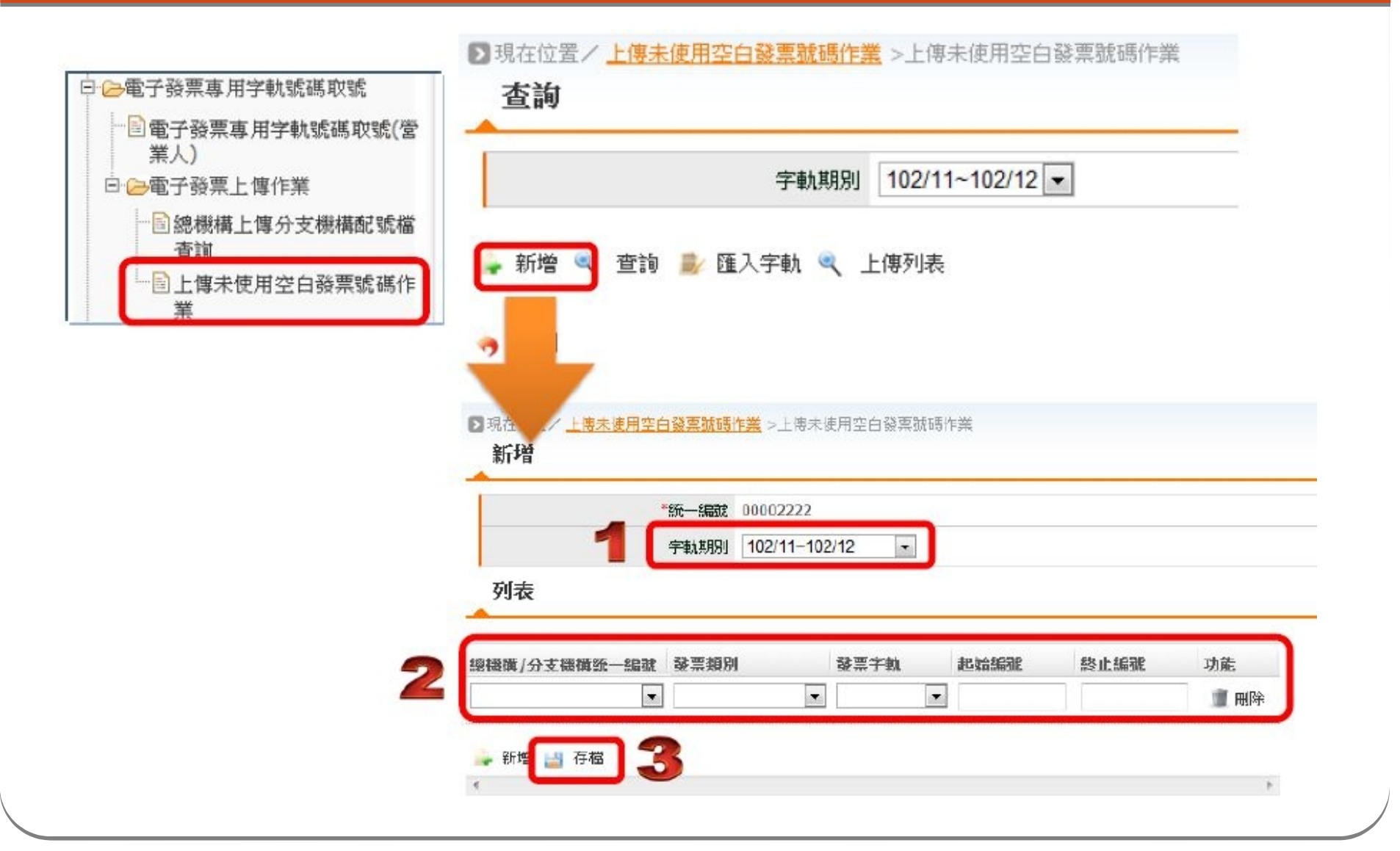

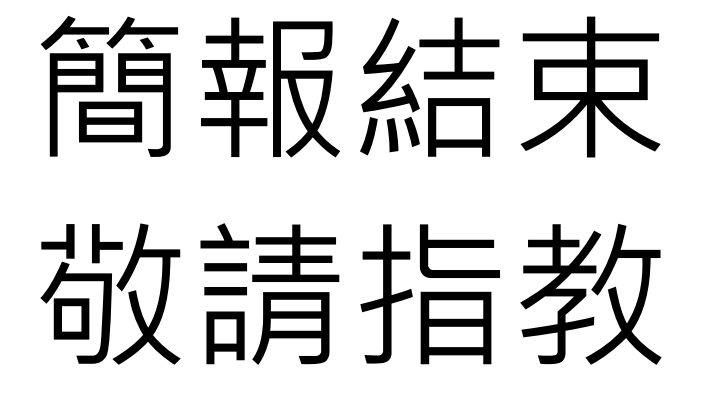

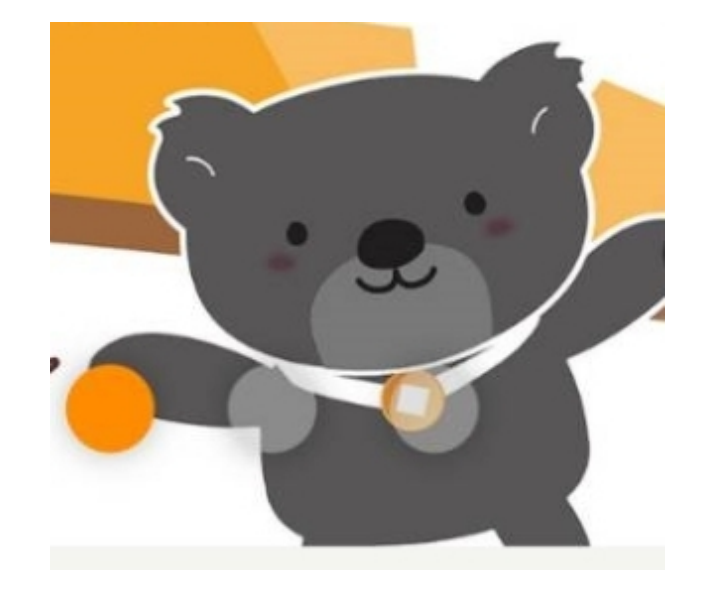